ODVA (Open DeviceNet Vendor Association, Inc.)

# EtherNet/IP Explicit Messaging ドライバ

| 1 | システム構成          | 3  |
|---|-----------------|----|
| 2 | 接続機器の選択         | 6  |
| 3 | 通信設定例           | 7  |
| 4 | 設定項目            | 9  |
| 5 | 使用可能デバイス        | 17 |
| 6 | デバイスコードとアドレスコード | 22 |
| 7 | エラーメッセージ        | 25 |

#### はじめに

本書は表示器と接続機器(対象 PLC)を接続する方法について説明します。 本書では接続方法を以下の順に説明します。

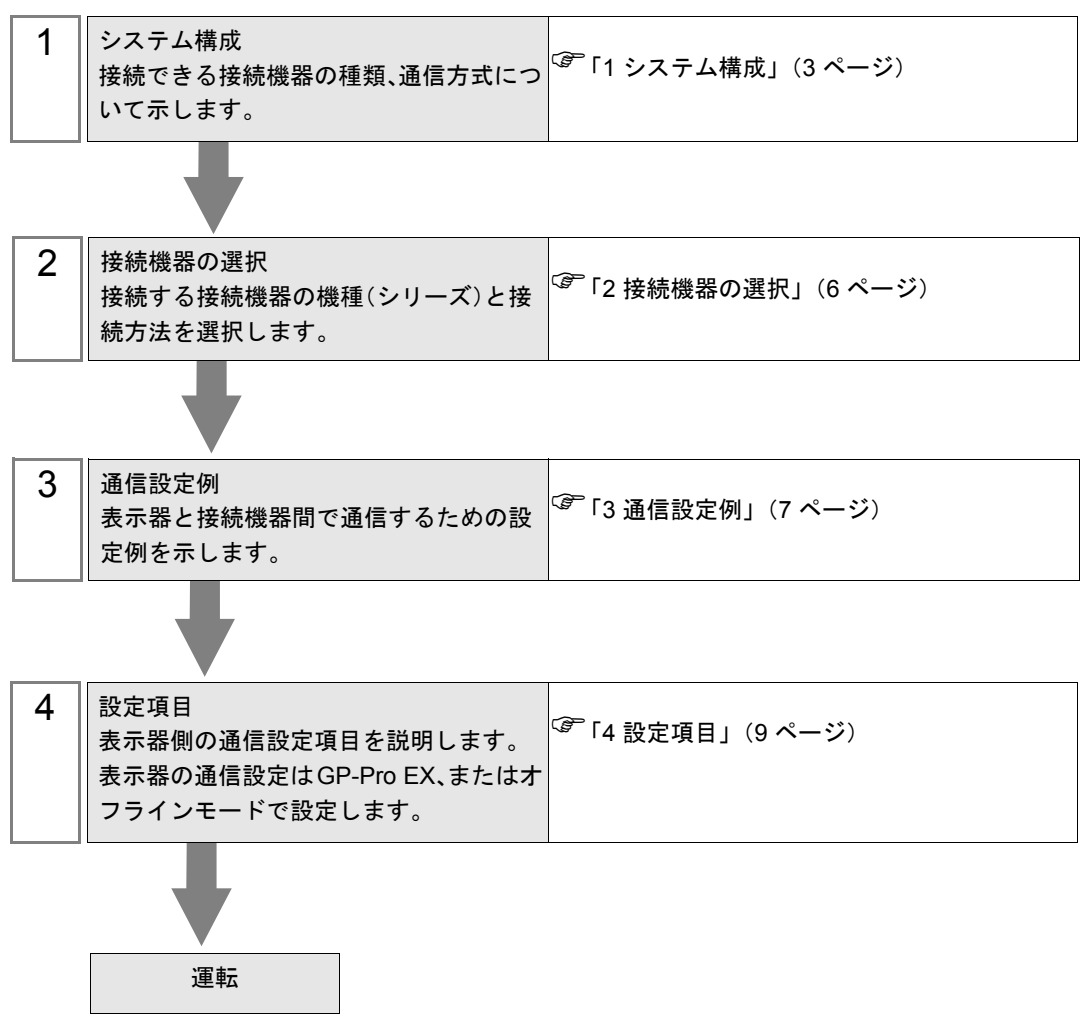

# 1 システム構成

接続機器と表示器を接続する場合のシステム構成を示します。

| シリーズ                                                    | CPU                   | リンク I/F             | 通信方式         | 設定例              |
|---------------------------------------------------------|-----------------------|---------------------|--------------|------------------|
| EtherNet/IP                                             | Explicit メッセージ<br>サーバ | 接続機器上の<br>イーサネットポート | イーサネット (TCP) | 設定例 1<br>(7 ページ) |
| <ul> <li>MEMO</li> <li>・ 表示器はオリジネータとして動作します。</li> </ul> |                       |                     |              |                  |

本ドライバは ODVA の認証を受けていません。そのため次の内容を確認してください。

Implicit Messaging

動作確認済みの接続機器は次のとおりです。最新情報はホームページ (http://www.pro-face.com/ trans/ja/manual/1056.html) を参照してください。動作確認済みの接続機器以外を使用する場合は事 前に動作確認を行ってください。

| CPU                                                   | リンク I/F                                                          |
|-------------------------------------------------------|------------------------------------------------------------------|
| ワゴジャパン ( 株 )<br>Model:750-352                         | Model:750-402<br>Model:750-467<br>Model:750-504<br>Model:750-550 |
| フエニックス・コンタクト ( 株 )<br>Model:IL EIP BK DI8 DO4 2TX-PAC | Ethernet/IP Bus Coupler 上の Ethernet/IP コネクタ                      |
| SMC(株)<br>Model:EX600-8EN1                            | SI ユニット上の BUS コネクタ                                               |
| Applied Motion Products<br>Model:ST10-IP-EE           | -                                                                |
| Schneider Electric<br>Model:LMDCE571                  | -                                                                |

Explicit Messaging

使用できるサービスコードおよびデータサイズは次のとおりです。

- データサイズ: 16-Bit、32-Bit

上記以外のサービスコードやデータサイズを使用する場合は Custom Explicit Message を使用してください。

## 接続構成

1:n 接続

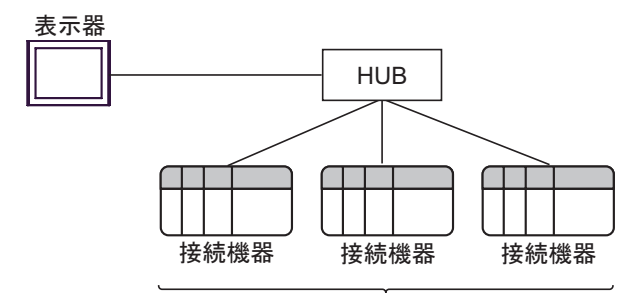

最大接続台数:64台<sup>※1</sup>

• n:1 接続

最大接続台数:n台<sup>※2</sup>

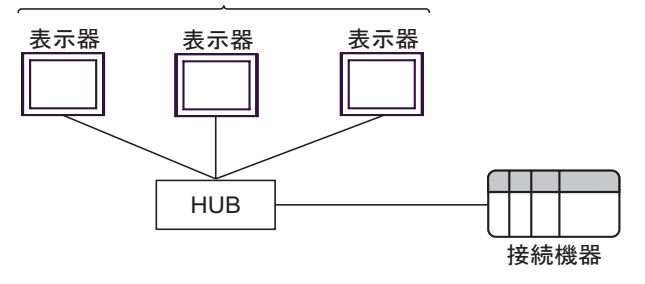

• n:m 接続

最大接続台数:n台<sup>※2</sup>

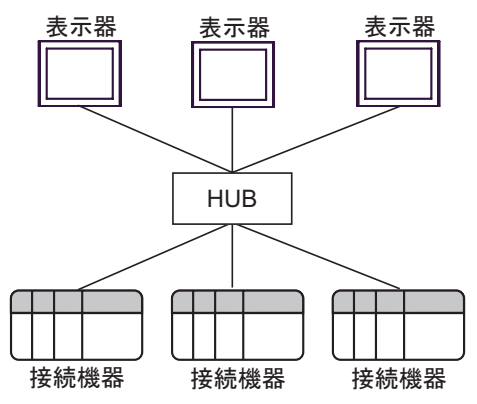

- ※1 33 台以上の接続機器を接続する場合、[接続機器の台数を拡張する]にチェックを付ける必要 があります。
- <sup>ເ</sup>? 「4.1 GP-Pro EX での設定項目」(9 ページ)
- ※2 最大接続台数は使用する接続機器によって異なります。詳細は接続機器のマニュアルを参照し てください。

| MEMO | <ul> <li>接続機器の台数を増やすと通信負荷が大きくなります。Implicit Messaging 使用時に</li> </ul>                |
|------|-------------------------------------------------------------------------------------|
|      | 通信負荷が大きくなるとデータを取得できない可能性があります。                                                      |
|      | そのような場合は通信負荷を減らすために RPI(Requested Packet Interval) の時間を長                            |
|      | くする、または接続台数を減らしてください。                                                               |
|      | 弊社で動作確認した台数についてはサポート専用サイト「おたすけ Pro!」(http://                                        |
|      | www.pro-face.com/trans/ja/manual/1001.html) の ODVA EtherNet/IP Explicit Messaging ド |
|      | ライバのダウンロードページに掲載しています。                                                              |
|      | • Implicit Messaging のマルチキャスト通信は通信速度 100BASE-TX 以上でご使用くだ                            |
|      | さい。                                                                                 |

# 2 接続機器の選択

表示器と接続する接続機器を選択します。

| ≦ようこそ GP-Pro EX へ<br><b> GP-Pro EX</b> | 接続機器設定<br>接続機器数 1 型 2                                                                                         | ×                        |
|----------------------------------------|----------------------------------------------------------------------------------------------------|--------------------------|
|                                        | 接続機器 1<br>メーカー ODVA<br>シリーズ EtherNet/IP Explicit Messaging<br>ポート イーサネット(TCP)<br>この接続機器のマニュアルを見る<br>最近使った接続機器 |                          |
|                                        | ■ システムエリアを使用する 機構                                                                                             | <u>上</u><br>計 接 続 マニュアルへ |
|                                        | 戻る(B) 通信設定 ベース画面作成                                                                                            | キャンセル                    |

| 設定項目     | 設定内容                                                                                                    |
|----------|----------------------------------------------------------------------------------------------------|
| 接続機器数    | 設定するシリーズ数を「1~4」で入力します。                                                                                                    |
| メーカー     | 接続する接続機器のメーカーを選択します。「ODVA」を選択します。                                                                                                    |
| シリーズ     | 接続する接続機器の機種(シリーズ)と接続方法を選択します。「EtherNet/IP Explicit<br>Messaging」を選択します。<br>「EtherNet/IP Explicit Messaging」で接続できる接続機器はシステム構成で確認してくだ<br>さい。<br>『「1 システム構成」(3ページ) |
| ポート      | 接続機器と接続する表示器のポートを選択します。                                                                                                    |
|          | 表示器のシステムデータエリアと接続機器のデバイス(メモリ)を同期させる場合に<br>チェックします。同期させた場合、接続機器のラダープログラムで表示器の表示を切<br>り替えたりウィンドウを表示させることができます。                                                    |
| システムエリアを | 参照 : GP-Pro EX リファレンスマニュアル「LS エリア(ダイレクトアクセス方式専<br>用エリア)」                                                                                                    |
| 便用する     | この設定は GP-Pro EX、または表示器のオフラインモードでも設定できます。                                                                                                    |
|          | 参照 : GP-Pro EX リファレンスマニュアル「システム設定 [ 本体設定 ] - [ システムエ<br>リア設定 ] の設定ガイド」                                                                                          |
|          | 参照 : 保守 / トラブル解決ガイド「本体設定 - システムエリア設定」                                                                                                    |

## 3 通信設定例

(株) デジタルが推奨する表示器と接続機器の通信設定例を示します。

#### 3.1 設定例 1

### ■ GP-Pro EX の設定

#### ◆ 通信設定

設定画面を表示するには、[プロジェクト]メニューの[システム設定]-[接続機器設定]をクリック します。

| 接続機器1     |                                                  |                   |
|-----------|--------------------------------------------------|-------------------|
| 概要        |                                                  | 接続機器変更            |
| メーカー ODVA | シリーズ EtherNet/IP Explicit Messagin               | g ポート イーサネット(TCP) |
| 文字列データモ、  | -ド 2 変更                                          |                   |
| 通信設定      |                                                  |                   |
| ポート番号     | 1024 🚍 🔽 自動割当                                    |                   |
| タイムアウト    | 3 🔆 (sec)                                        |                   |
| リトライ      | 0 😑                                              |                   |
| 送信ウェイト    | 0 🚊 (ms) 初期設定                                    |                   |
| 機器別設定     |                                                  |                   |
| 接続可能台数    | 32台 機器を追加 接続可能台数の拡張                              |                   |
| No 機器名    | 設定                                               | 間接機器              |
| 1 PLC1    | IP Address=192.168.000.001,Enable Implicit Messa |                   |

#### ♦ 機器設定

設定画面を表示するには、[接続機器設定]の[機器別設定]から設定したい接続機器の 🎆 ([設定]) をクリックします。

| <i>拳</i> 個別機器設定        |                 |                               | ×                                      |
|------------------------|-----------------|-------------------------------|----------------------------------------|
| PLC1                   |                 |                               |                                        |
| Configuration          |                 |                               |                                        |
| IP Address             | 192. 168.       | 0. 1                          |                                        |
| 🔲 Enable Imp           | licit Messagin  | e                             |                                        |
| Control / S<br>Address | itatus          | USR 0<br>+0 C<br>+1 S<br>+2 S | ontrol Word<br>tatus Word<br>can Count |
| 🥅 Enable Cus           | stom Explicit I | Message                       |                                        |
|                        |                 |                               | Default                                |
|                        |                 |                               |                                        |
|                        |                 | OK(0)                         | キャンセル                                  |

#### ◆ 注意事項

- IP アドレスに関してはネットワーク管理者に確認してください。同一ネットワークで重複する IP アドレスを設定しないでください。
- 個別機器設定の IP アドレスは、接続機器側の IP アドレスを設定してください。
- 表示器の IP アドレスは、表示器のオフラインモードで設定する必要があります。

#### ■ 接続機器の設定

接続機器の通信設定は使用する接続機器によって異なります。 詳細は接続機器のマニュアルを参照してください。

# 4 設定項目

表示器の通信設定は GP-Pro EX、または表示器のオフラインモードで設定します。 各項目の設定は接続機器の設定と一致させる必要があります。

(3) 通信設定例」(7ページ)

MEMO ・ 表示器の IP アドレスは、表示器のオフラインモードで設定する必要があります。 参照:保守 / トラブル解決ガイド「イーサネット設定」

#### 4.1 GP-Pro EX での設定項目

## ■ 通信設定

設定画面を表示するには、[プロジェクト]メニューの[システム設定]-[接続機器設定]をクリック します。

| 接続機器1          |                                               |                      |
|----------------|-----------------------------------------------|----------------------|
| 概要             |                                               | 接続機器変更               |
| メーカー ODVA      | シリーズ EtherNet/IP Explicit Messa               | aging ポートイーサネット(TCP) |
| 文字列データモード 2 変更 |                                               |                      |
| 通信設定           |                                               |                      |
| ポート番号 1024 -   | ∃ ☑ 自動割当                                      |                      |
| タイムアウト 3       | (sec)                                         |                      |
| UF54 0         | Ξ                                             |                      |
| 送信ウェイト 0       | (ms) 初期設定                                     |                      |
| 機器別設定          |                                               |                      |
| 接続可能台数 32台 机   | 器を追加 接続可能台数の拡張                                |                      |
| No 機器名 設定      |                                               | 間接機器                 |
|                | uddress=192.168.000.001,Enable Implicit Messa |                      |

| 設定項目                                                                          | 設定内容                                                                                    |  |  |
|-------------------------------------------------------------------------------|-----------------------------------------------------------------------------------------|--|--|
| <b>ポート番号</b> 表示器のポート番号を「1024~65535」で入力します。[自動割当] に<br>を入れた場合、ポート番号は自動で設定されます。 |                                                                                         |  |  |
| タイムアウト                                                                        | 表示器が接続機器からの応答を待つ時間(s)を「1~127」で入力します。                                                    |  |  |
| リトライ                                                                          | 接続機器からの応答がない場合に、表示器がコマンドを再送信する回数を「0~255」で入力します。                                         |  |  |
| 送信ウェイト                                                                        | 表示器がパケットを受信してから、次のコマンドを送信するまでの待機時間<br>(ms)を「0~255」で入力します。                               |  |  |
|                                                                               | クリックすると[接続可能台数の拡張]ダイアログボックスが表示されます。<br>[接続機器の台数を拡張する]にチェックを入れると接続可能台数を 64 台に拡張<br>できます。 |  |  |
| 接続可能台数の拡張                                                                     | □ 接続機器の台数を拡張する ○KCO/ キャンセル                                                              |  |  |

MEMO

・間接機器については GP-Pro EX リファレンスマニュアルを参照してください。

参照 : GP-Pro EX リファレンスマニュアル「運転中に接続機器を切り替えたい (間接機器指定)」

#### ■ 機器設定

設定画面を表示するには、[接続機器設定]の[機器別設定]から設定したい接続機器の 🎆 ([設定]) をクリックします。

複数の接続機器を接続する場合は、[接続機器設定]の[機器別設定]から[機器を追加]をクリック することで、接続機器を増やすことができます。

| ľ | 個別機器設定                           |
|---|----------------------------------|
|   | PLC1                             |
| ľ | Configuration                    |
|   | IP Address 192. 168. 0. 1        |
|   | 🕅 Enable Implicit Messaging      |
|   | Control / Status USR 0           |
|   | 🔲 Enable Custom Explicit Message |
|   | Default                          |
|   | OK(0) キャンセル                      |

| 設定項目                              | 設定内容                                                                                 |
|-----------------------------------|--------------------------------------------------------------------------------------|
| IP Address                        | 接続機器の IP アドレスを設定します。 MEMO  • IP アドレスに関してはネットワーク管理者に確認してください。重複する IP アドレスは設定しないでください。 |
| Enable Implicit Mes-<br>saging    | Implicit Messaging を使用する場合にチェックを付けます。[Implicit Messaging] タ<br>ブが表示されます。             |
| Enable Custom Explicit<br>Message | Custom Explicit Message を使用する場合にチェックを付けます。[Custom Explicit Message] タブが表示されます。       |

## ♦ Implicit Messaging

Configuration

| <b>剎個別機器設定</b>                  | ×                                                           |
|---------------------------------|-------------------------------------------------------------|
| PLC1                            |                                                             |
| Configuration Implicit Messagin | ne                                                          |
| IP Address 192. 168.            | 0. 1                                                        |
| 🔽 Enable Implicit Messaging     |                                                             |
| Control / Status<br>Address     | USR 0<br>+0 Control Word<br>+1 Status Word<br>+2 Scan Count |
| 🥅 Enable Custom Explicit Me     | ssage                                                       |
|                                 | Default                                                     |
|                                 | OK(0) キャンセル                                                 |

| 設定項目             | 設定内容                                 |
|------------------|--------------------------------------|
| Control / Status | コントロールおよびステータス表示に使用するアドレスを設定します。設定した |
| Address          | アドレスから3ワード分を使用します。                   |

Control / Status Address の内容:

| アドレス | 機能           | 内容                                                               |
|------|--------------|------------------------------------------------------------------|
| +0   | Control Word | Bit 0: I/O スキャンコントロール (1: スタート、0: ストップ)<br>Bit 1 - 15: 未使用       |
| +1   | Status Word  | Bit 0: I/O スキャンステータス (1: 受信中、0: 初期値、受信<br>失敗)<br>Bit 1 - 15: 未使用 |
| +2   | Scan Count   | 接続機器からの新しい入力データを受信するたびにカウント<br>アップします。                           |

• Implicit Messaging

| ľ | MIN機器設定<br>PLC1 | Ĕ               |                      | ×              |
|---|-----------------|-----------------|----------------------|----------------|
|   | Configuration   | Implicit Messag | sing                 |                |
|   | Connection      | Input/Output    | •                    |                |
|   |                 | Size<br>(8-Bit) | Assembly<br>Instance | Address        |
|   | Input           | 500 🗄           | 1 🚍                  | USR 0 🗄        |
|   | Output          | 496 🚊           | 1 🗄                  | USR 0 🗄        |
|   | Configuration   | 0 🔅             | 1 🗮                  | USR 0 🗄        |
|   | Requested Pa    | cket Interval   | 100 🗮                | 10ms - 10000ms |
|   | Byte Order in   | 16-Bit Word     | L/H 💌                |                |
|   | 🔲 Use Unicas    | st Connection   |                      |                |
|   | Advanced Co     | onfiguration    |                      |                |
|   |                 |                 | OK(O)                | キャンセル          |

| 設定項目       | 設定内容                                                                                                    |  |  |
|------------|----------------------------------------------------------------------------------------------------|--|--|
| Connection | <ul> <li>接続機器の接続タイプを設定します。以下の項目から選択します。</li> <li>Input/Output<br/>接続機器から Input データを読み出します。また接続機器へ Output データを書<br/>き込みます。</li> <li>Input Only<br/>接続機器から Input データを読み出します。250ms 周期で Heartbeat を送信しま<br/>す。</li> <li>Listen Only<br/>接続機器から Input データを読み出します。他の接続機器が Input/Output または<br/>Input Only で接続済みの接続機器に対してのみ使用可能です。</li> </ul> |  |  |
| Input      | <ul> <li>Size / Assembly Instance<br/>接続機器から出力されるデータのサイズとインスタンスを設定します。設定す<br/>る値は接続機器の仕様に合わせてください。</li> <li>Address<br/>出力されたデータを格納する USR アドレスを設定します。設定した USR アド<br/>レスを先頭に [Size (8-bit)] で設定したバイト数分のデータを格納します。</li> </ul>                                                                                                    |  |  |
| Output     | <ul> <li>Size / Assembly Instance<br/>表示器が出力するデータのサイズとインスタンスを設定します。設定する値は<br/>接続機器の仕様に合わせてください。</li> <li>Address<br/>出力するデータを格納するアドレスを設定します。設定した USR アドレスを<br/>先頭に [Size (8-bit)] で設定したバイト数分のデータを格納します。</li> <li>[Connection] で [Input / Output] を選択した場合に設定します。</li> <li>Output を使用しない場合は [Size (8-bit)] に 0 を設定してください。</li> </ul>     |  |  |
| Heartbeat  | ハートビートのインスタンスを設定します。<br>[Connection] で [Input Only] または [Listen Only] を選択した場合に設定します。                                                                                                    |  |  |

| 設定項目                         | 設定内容                                                                                                    |                                                                                                    |  |  |
|------------------------------|----------------------------------------------------------------------------------------------------|----------------------------------------------------------------------------------------------------|--|--|
| Configuration                | <ul> <li>Size / Assembly Instance<br/>Configuration データのサイズとインスタンスを設定します。設定する値は接続<br/>機器の仕様に合わせてください。</li> <li>Address<br/>Configuration データを格納するアドレスを設定します。設定した USR アドレス<br/>を先頭に [Size (8-bit)] で設定したバイト数分のデータを格納します。<br/>通信を始める前に Configuration データを表示器にセットしてください。</li> <li>MEMO</li> <li>Configuration 使用しない場合は [Size (8-bit)] に 0 を設定してください。</li> </ul> |                                                                                                    |  |  |
|                              | Configuration Instance のパラメー<br>設定してください。                                                                                                    | -タを含めない場合は [Assembly Instance] に 0 を                                                                                             |  |  |
| Requested Packet<br>Interval | 接続機器がパケットを送信する間隔を設定します。                                                                                                    |                                                                                                    |  |  |
| Byte Order in 16-Bit<br>Word | 16 ビットデータのワード単位でのデータ格納順を設定します。                                                                                                    |                                                                                                    |  |  |
| Use Unicast Connec-<br>tion  | ユニキャスト通信を使用する場合にチェックを入れます。マルチキャスト通信を<br>使用する場合はチェックを外します。                                                                                                    |                                                                                                    |  |  |
|                              | [O->T Format] および [T->O Format<br>ださい。EDS ファイルを読み込ん<br>Advanced Configur<br>Real time format<br>O->T Format [<br>T->O Format [                                                                                                    | :]を設定します。接続機器の設定と合わせてく<br>で設定することができます。<br>ation<br><sup>82-bit Header</sup> ▼<br>Read real time<br>format from EDS<br>OK Cancel |  |  |
|                              | 設定値                                                                                                    | 対応するフォーマット                                                                                                    |  |  |
| Advanced                     | Modeless                                                                                                    | Modeless format                                                                                                    |  |  |
| Configuration                | Zero Idle                                                                                                    | Zero length data format                                                                                                    |  |  |
|                              | Heartbeat                                                                                                    | Heartbeat format                                                                                                    |  |  |
|                              | 32-bit Header                                                                                                    | 32-bit header format                                                                                                    |  |  |
|                              | <ul> <li>MEMO</li> <li>[Connection] が「Input only」また<br/>Heartbeat 固定です。</li> <li>EDS ファイルを読み込む場合は<br/>ください。[Connection] を変更す<br/>定が初期値に戻ります。</li> </ul>                                                                                                    | たは「Listern only」の場合、[O->T Format] は<br>あらかじめ [Connection] の設定を行っておいて<br>すると [O->T Format] および [T->O Format] の設                   |  |  |

#### ♦ Custom Explicit Message

Custom Explicit Message

| <mark>新個別機器設</mark><br>PLC1 | Ê <b></b> X                                                                                                    |
|-----------------------------|----------------------------------------------------------------------------------------------------|
| Configuration               | Custom Explicit Message                                                                                                    |
| Message Cor<br>Address      | trol USR 0 ==<br>+0 Service Code<br>+1 Object Class<br>+2 Instance<br>+3 Attribute<br>+4 Source Data Size<br>+5 Destination Data Size<br>+5 Control Word<br>+7 Status Word<br>+8 Source Address<br>+9 Destination Address |
| Byte Order                  | in 16-Bit Word レ/H マ<br>OK(0) キャンセル                                                                                                    |

| 設定項目                         | 設定内容                                              |  |  |
|------------------------------|---------------------------------------------------|--|--|
| Message Control<br>Address   | コントロールに使用するアドレスを設定します。設定したアドレスから10ワー<br>ド分を使用します。 |  |  |
| Byte Order in 16-Bit<br>Word | 16 ビットデータのワード単位でのデータ格納順を設定します。                    |  |  |

Message Control Address の内容:

| アドレス | 機能                                 | 内容                                                                                                    |
|------|------------------------------------|----------------------------------------------------------------------------------------------------|
| +0   | Service Code                       | -                                                                                                    |
| +1   | Object Class ID                    | -                                                                                                    |
| +2   | Instance                           | -                                                                                                    |
| +3   | Attribute                          | -                                                                                                    |
| +4   | Source Data Size<br>(0 - 256)      | 送信データのサイズ                                                                                                    |
| +5   | Destination Data<br>Size (0 - 256) | 受信データのサイズ                                                                                                    |
| +6   | Control Word                       | Bit 0: 送信コマンド (0 から1 に変更するとデータが送信されます)<br>Bit 1: 送信データにアトリビュートを含めるかどうか(0:含める、<br>1:含めない)<br>Bit 2 - 15: 未使用                                                                               |
| +7   | Status Word                        | Bit 0: ビジー状態 (1: Busy)<br>Bit 1: 完了 (1: Message Received)<br>Bit 2: 予約<br>Bit 3: エラーフラグ (1: Error)<br>Bit 4: パラメータエラー<br>Bit 5: 通信エラー<br>Bit 6: タイムアウトエラー<br>Bit 7: 予約<br>Bit 8 - 15: 未使用 |
| +8   | Souce Address                      | 送信するデータが格納されている表示器のアドレス                                                                                                    |
| +9   | Destination Address                | 受信したデータが格納される表示器のアドレス                                                                                                    |

4.2 オフラインモードでの設定項目

**MEMO** • オフラインモードへの入り方や操作方法は保守 / トラブル解決ガイドを参照してください。

参照:保守/トラブル解決ガイド「オフラインモードについて」

オフラインモードは使用する表示器によって1画面に表示できる設定項目数が異なります。詳細はリファレンスマニュアルを参照してください。

#### ■ 通信設定

設定画面を表示するには、オフラインモードの[周辺機器設定]タブから[接続機器設定]をタッチします。表示された一覧から設定したい接続機器をタッチします。

| 通信設定            | 機器設定              |      |                        |                        |
|-----------------|-------------------|------|------------------------|------------------------|
|                 |                   |      |                        |                        |
| EtherNet/IP Exp | licit Messaging   |      | [TCP]                  | Page 1/1               |
|                 |                   |      |                        |                        |
|                 | ポート番号             | ○ 固定 | <ul> <li>自動</li> </ul> | -1                     |
|                 |                   | J    | 1024 💌 🔺               |                        |
|                 | タイムアウト(s)<br>リトライ |      | 3 ▼ ▲                  | -                      |
|                 | 送信ウェイト(ms)        |      | 0 🔻 🔺                  |                        |
|                 |                   |      |                        |                        |
|                 |                   |      |                        |                        |
|                 |                   |      |                        |                        |
|                 |                   |      |                        |                        |
|                 | 終了                |      | 戻る                     | 2002/09/25<br>00:58:47 |

| 設定項目                                     | 設定内容                                                                                                    |
|------------------------------------------|----------------------------------------------------------------------------------------------------|
| ポート番号                                    | 表示器のポート番号を設定します。<br>「固定」「自動」のいずれかを選択します。「固定」を選択した場合は表示器の<br>ポート番号を「1024 ~ 65535」で入力します。「自動」を選択した場合は入力し<br>た値に関わらず自動的に割り当てられます。 |
| タイムアウト 表示器が接続機器からの応答を待つ時間(s)を「1~127」で入力し |                                                                                                    |
| リトライ                                     | 接続機器からの応答がない場合に、表示器がコマンドを再送信する回数を「0~255」で入力します。                                                                                |
| 送信ウェイト                                   | 表示器がパケットを受信してから、次のコマンドを送信するまでの待機時間<br>(ms)を「0~255」で入力します。                                                                      |

## ■ 機器設定

設定画面を表示するには、[周辺機器設定]から[接続機器設定]をタッチします。表示された一覧から設定したい接続機器をタッチし、[機器設定]をタッチします。

| 通信設定            | 機器設定                                | •             | -     |                        |
|-----------------|-------------------------------------|---------------|-------|------------------------|
|                 |                                     |               |       |                        |
| EtherNet/IP Exp | licit Messaging                     |               | [TCP] | Page 1/1               |
| 接続              | 器名 PL                               | 01            |       |                        |
|                 | IPアドレス                              | 192 168       | 0 1   |                        |
|                 | Implicit Messagi<br>Custom Explicit | ng Off<br>Off |       |                        |
|                 |                                     |               |       |                        |
|                 |                                     |               |       |                        |
| ,               | 終了                                  |               | 戻る    | 2002/09/25<br>00:58:55 |

| 設定項目               | 設定内容                                                                                        |
|--------------------|---------------------------------------------------------------------------------------------|
| 接続機器名              | 設定する接続機器を選択します。接続機器名は GP-Pro EX で設定する接続機器の<br>名称です。(初期値 [PLC1])                             |
| IPアドレス             | 接続機器の IP アドレスを設定します。<br>MEMO<br>IP アドレスに関してはネットワーク管理者に確認してください。重複する IP ア<br>ドレスは設定しないでください。 |
| Implicit Messaging | Implicit Messaging の設定状態が表示されます。                                                            |
| Custom Explicit    | Custom Explicit Message の設定状態が表示されます。                                                       |

# 5 使用可能デバイス

使用可能なデバイスアドレスの範囲を示します。ただし、実際にサポートされるデバイスの範囲は接 続機器によって異なりますので、ご使用の接続機器のマニュアルで確認してください。

接続機器のアドレスは以下のダイアログで入力します。

• ワードアドレスの場合

| 💣 アドレス入ス        | ካ          | ×     |
|-----------------|------------|-------|
| 接続機器 PL         | .01        | •     |
| クラス             | Identity 1 | (Hex) |
| インスタンス          | 0 : (Hex)  |       |
| <b>ፖ</b> ዞሀピュート | 0 • (Hex)  |       |
| データサイズ          | 2 (bytes)  |       |
| 文字列長サイズ         | 0 💌        | Enter |
| ☑ 既定値として        | 使用する       |       |

| クラス        | explicit メッセージが送られるオブジェクトのクラスを選択します。「Vendor defined」を選択した場合はクラスコードを「0000 ~ 04FF」で入力します。                                       |
|------------|----------------------------------------------------------------------------------------------------|
| インスタンス     | クラスのどのインスタンスがメッセージを受け取るかを定義するインスタ<br>ンス番号を「0000 ~ 0FFF」で入力します。                                                                |
| アトリビュート    | インスタンスのどのアトリビュート(属性値)がアクセスされるかを定義<br>する値を「0000 ~ 1FFF」で入力します。                                                                 |
| データサイズ     | データサイズを2または4から選択します。接続機器のオブジェクトの<br>データサイズが1の場合は「2」を選択してください。そのデータを表示器<br>で表示すると、上位8ビットが0となります。                               |
| 文字列長サイズ    | アクセスするアトリビュートが文字列の場合、文字列長が格納されている<br>エリアのサイズ (byte)を0、1、2または4から選択します。文字列長サイ<br>ズはアクセスするアトリビュートによって異なります。<br>文字列以外の場合は0を選択します。 |
| MEMO ・[既定( |                                                                                                    |

定した値が既定値として表示されます。

GP-Pro EX 機器接続マニュアル

ビットアドレスの場合

| 💰 アドレス入      | л            | ×     |
|--------------|--------------|-------|
| 接続機器         | LC1          | •     |
| クラス          | Identity 💽 1 | (Hex) |
| インスタンス       | 0 ÷ (Hex)    |       |
| アトリビュート      | 0 + (Hex)    |       |
| データサイズ       | 2 💌 (bytes)  |       |
| ビット          | 0 -          | Enter |
| ▶ 既定値として使用する |              |       |

| クラス               | explicit メッセージが送られるオブジェクトのクラスを選択します。「Vendor defined」を選択した場合はクラスコードを「0000 ~ 04FF」で入力します。         |
|-------------------|-------------------------------------------------------------------------------------------------|
| インスタンス            | クラスのどのインスタンスがメッセージを受け取るかを定義するインスタ<br>ンス番号を「0000 ~ 0FFF」で入力します。                                  |
| アトリビュート           | インスタンスのどのアトリビュート(属性値)がアクセスされるかを定義<br>する値を「0000 ~ 1FFF」で入力します。                                   |
| データサイズ            | データサイズを2または4から選択します。接続機器のオブジェクトの<br>データサイズが1の場合は「2」を選択してください。そのデータを表示器<br>で表示すると、上位8ビットが0となります。 |
| ビット               | ワード内のビット位置を選択します。データサイズが2の場合は「0~<br>15」、4の場合は「0~31」で選択します。                                      |
| MEMO ・[既定(<br>定した | 直として使用する]にチェックを付けると新しくアドレスを入力する場合に設<br>値が既定値として表示されます                                           |
|                   |                                                                                                 |

#### 通信フォーマット

本ドライバの通信フォーマットは次のようになります。接続機器の通信フォーマットと一致しない場 合は正しいデータを書込みまたは読出しすることができません。

• 表示器への入力フォーマット データに Sequence No. が付加されています。データ入力時に Sequence No. を削除します。

表示器内データ 入力フォーマット

|       | Sequence No. |
|-------|--------------|
| _ データ | データ          |

• 表示器からの出力フォーマット

出力したデータに Sequence No. と Run/Idle Header が付加されます。

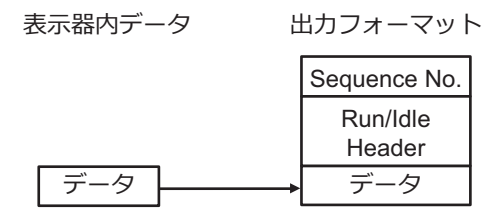

#### 通信動作例

Custom Explicit Message でアドレス (0001,0000,0001)2:0 のデータを読み出す場合、Message Control Address (USR0)に以下の値を設定します。設定後、Control Word (USR00006)のBit 0を0から1に変 更すると、Destination Address で設定したアドレス (USR00200)に読み出した 2 ワード分のデータが格 納されます。

| アドレス     | 設定値  | 設定内容                  |
|----------|------|-----------------------|
| USR00000 | 0x0E | Service Code          |
| USR00001 | 0x01 | Object Class          |
| USR00002 | 0x00 | Instance              |
| USR00003 | 0x01 | Attribute             |
| USR00004 | 0x00 | Source Data Size      |
| USR00005 | 0x02 | Destination Data Size |
| USR00006 | 0x00 | Control Word          |
| USR00007 | 0x00 | Status Word           |
| USR00008 | 0x64 | Source Data           |
| USR00009 | 0xC8 | Destination Address   |

MEMO

- 接続機器との通信はバイナリデータで送受信されるため、文字列データを読み書き する場合はデータ表示器の設定を [Bin] にしてください。
- Message Control Address のアドレスは [個別機器設定]ダイアログボックスで設定で きます。

「● 機器設定」(10ページ)

| デバイス                                                      | ビットアドレス                                                                                   | ワードアドレス                                                                                       | 32 bit                                        | 備考   |
|-----------------------------------------------------------|-------------------------------------------------------------------------------------------|-----------------------------------------------------------------------------------------------|-----------------------------------------------|------|
| クラス、<br>インスタンス、<br>アトリビュート、<br>ビット、<br>文字列長サイズ、<br>データサイズ | クラス:0000h-04FFh<br>インスタンス:0000h-0FFFh<br>アトリビュート:0000h-1FFFh<br>データサイズ:2,4<br>ビット位置:00~31 | クラス:0000h-04FFh<br>インスタンス:0000h-0FFFh<br>アトリビュート:0000h-1FFFh<br>データサイズ:2、4<br>文字列長サイズ:0,1,2,4 | [ <b>L/H</b> ]<br>または<br>[ <b>H/L</b> ]<br>※1 | ** 2 |

- ※1 格納されるデータの上下関係は接続機器によって異なります。詳細は接続機器のマニュアルを参照し てください。
- ※2 接続機器で使用できるシステムエリア設定は読込みエリアサイズのみです。読込みエリアに使用できるサイズは、指定するオブジェクトによって異なります。

**MEMO** ・ 表中のアイコンについてはマニュアル表記上の注意を参照してください。

#### 「『「表記のルール」

- 対応しているサービスコードは Get\_Attribute\_Single(0x0E) および Set\_Attribute\_Single(0x10)です。
- 表示器上でのデバイスモニタ機能には対応していません。
- ・ 接続機器アドレスのマップ表示では各アトリビュートの先頭1ワードのみ表示します。
- データ表示器でアトリビュートのサイズ以上のワードを表示した場合はサイズを超えた ワードのデータ値が0となります。
- Dスクリプトのメモリコピーで複数のワードデータをコピーする場合はアトリビュートのサイズ内に収まるよう128ワード以下に設定してください。128ワードを超えた場合、超過したワードのデータ値は0になります。128ワードを超えるワードデータをコピーする場合はワードデータを分割してください。
- Pro-Server EXのデバイスモニタでデバイスをモニタした場合、1つのアトリビュートで 128 ワード分のデータ値が表示されますが、実際のデータ値はアトリビュートのサイズ 内のワード分になります。サイズを超えたワードのデータ値が0となります。

アドレスの入力部は以下のとおりです。

• ワードアドレスの場合

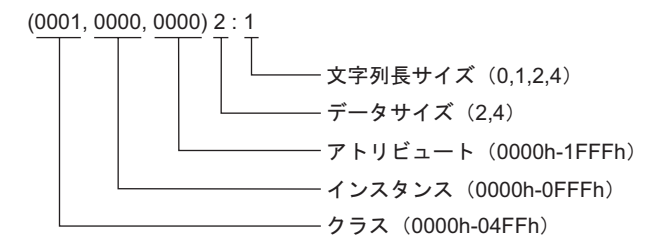

• ビットアドレスの場合

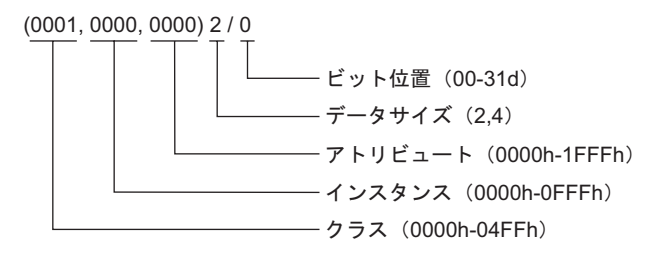

# 6 デバイスコードとアドレスコード

デバイスコードとアドレスコードは、データ表示器などのアドレスタイプで「デバイスタイプ&アドレス」を設定している場合に使用します。

デバイスコードとアドレスコードはインスタンス番号が0のアドレスのみ使用できます。

| クラス名                  | クラスコード(HEX) | デバイスコード (HEX)                     | アドレスコード           |
|-----------------------|-------------|-----------------------------------|-------------------|
| Identity              | 0001        | (クラスコード× 0x10) +文<br>字列長サイズの設定値の値 | (アトリビュート× 0x80)の値 |
| Message Router        | 0002        | (クラスコード× 0x10) +文<br>字列長サイズの設定値の値 | (アトリビュート× 0x80)の値 |
| DeviceNet             | 0003        | (クラスコード× 0x10) +文<br>字列長サイズの設定値の値 | (アトリビュート× 0x80)の値 |
| Assembly              | 0004        | (クラスコード× 0x10) +文<br>字列長サイズの設定値の値 | (アトリビュート× 0x80)の値 |
| Connection            | 0005        | (クラスコード× 0x10) +文<br>字列長サイズの設定値の値 | (アトリビュート× 0x80)の値 |
| Connection Manager    | 0006        | (クラスコード× 0x10) +文<br>字列長サイズの設定値の値 | (アトリビュート× 0x80)の値 |
| Register              | 0007        | (クラスコード× 0x10) +文<br>字列長サイズの設定値の値 | (アトリビュート× 0x80)の値 |
| Discrete Input Point  | 0008        | (クラスコード× 0x10) +文<br>字列長サイズの設定値の値 | (アトリビュート× 0x80)の値 |
| Discrete Output Point | 0009        | (クラスコード× 0x10) +文<br>字列長サイズの設定値の値 | (アトリビュート× 0x80)の値 |
| Analog Input Point    | 000A        | (クラスコード× 0x10) +文<br>字列長サイズの設定値の値 | (アトリビュート× 0x80)の値 |
| Analog Output Point   | 000B        | (クラスコード× 0x10) +文<br>字列長サイズの設定値の値 | (アトリビュート× 0x80)の値 |
| Presence Sensing      | 000E        | (クラスコード× 0x10) +文<br>字列長サイズの設定値の値 | (アトリビュート× 0x80)の値 |
| Parameter             | 000F        | (クラスコード× 0x10) +文<br>字列長サイズの設定値の値 | (アトリビュート× 0x80)の値 |
| Parameter Group       | 0010        | (クラスコード× 0x10) +文<br>字列長サイズの設定値の値 | (アトリビュート× 0x80)の値 |
| Group                 | 0012        | (クラスコード× 0x10) +文<br>字列長サイズの設定値の値 | (アトリビュート× 0x80)の値 |
| Discrete Input Group  | 001D        | (クラスコード× 0x10) +文<br>字列長サイズの設定値の値 | (アトリビュート× 0x80)の値 |
| Discrete Output Group | 001E        | (クラスコード× 0x10) +文<br>字列長サイズの設定値の値 | (アトリビュート× 0x80)の値 |

MEMO

| クラス名                              | クラスコード(HEX) | デバイスコード(HEX)                      | アドレスコード           |
|-----------------------------------|-------------|-----------------------------------|-------------------|
| Discrete Group                    | 001F        | (クラスコード× 0x10) +文<br>字列長サイズの設定値の値 | (アトリビュート× 0x80)の値 |
| Analog Input Group                | 0020        | (クラスコード× 0x10) +文<br>字列長サイズの設定値の値 | (アトリビュート× 0x80)の値 |
| Analog Output Group               | 0021        | (クラスコード× 0x10) +文<br>字列長サイズの設定値の値 | (アトリビュート× 0x80)の値 |
| Analog Group                      | 0022        | (クラスコード× 0x10) +文<br>字列長サイズの設定値の値 | (アトリビュート× 0x80)の値 |
| Position Sensor                   | 0023        | (クラスコード× 0x10) +文<br>字列長サイズの設定値の値 | (アトリビュート× 0x80)の値 |
| Position Controller<br>Supervisor | 0024        | (クラスコード× 0x10) +文<br>字列長サイズの設定値の値 | (アトリビュート× 0x80)の値 |
| Position Controller               | 0025        | (クラスコード× 0x10) +文<br>字列長サイズの設定値の値 | (アトリビュート× 0x80)の値 |
| Block Sequencer                   | 0026        | (クラスコード× 0x10) +文<br>字列長サイズの設定値の値 | (アトリビュート× 0x80)の値 |
| Command Block                     | 0027        | (クラスコード× 0x10) +文<br>字列長サイズの設定値の値 | (アトリビュート× 0x80)の値 |
| Motor Data                        | 0028        | (クラスコード× 0x10) +文<br>字列長サイズの設定値の値 | (アトリビュート× 0x80)の値 |
| Control Supervisor                | 0029        | (クラスコード× 0x10) +文<br>字列長サイズの設定値の値 | (アトリビュート× 0x80)の値 |
| AC/DC Drive                       | 002A        | (クラスコード× 0x10) +文<br>字列長サイズの設定値の値 | (アトリビュート× 0x80)の値 |
| Acknowledge Handler               | 002B        | (クラスコード× 0x10) +文<br>字列長サイズの設定値の値 | (アトリビュート× 0x80)の値 |
| Overload                          | 002C        | (クラスコード× 0x10) +文<br>字列長サイズの設定値の値 | (アトリビュート× 0x80)の値 |
| Softstart                         | 002D        | (クラスコード× 0x10) +文<br>字列長サイズの設定値の値 | (アトリビュート× 0x80)の値 |
| Selection                         | 002E        | (クラスコード× 0x10) +文<br>字列長サイズの設定値の値 | (アトリビュート× 0x80)の値 |
| S-Device Supervisor               | 0030        | (クラスコード× 0x10) +文<br>字列長サイズの設定値の値 | (アトリビュート× 0x80)の値 |
| S-Analog Sensor                   | 0031        | (クラスコード× 0x10) +文<br>字列長サイズの設定値の値 | (アトリビュート× 0x80)の値 |
| S-Analog Actuator                 | 0032        | (クラスコード× 0x10) +文<br>字列長サイズの設定値の値 | (アトリビュート× 0x80)の値 |
| S-Single Stage Controller         | 0033        | (クラスコード× 0x10) +文<br>字列長サイズの設定値の値 | (アトリビュート× 0x80)の値 |

| クラス名                     | クラスコード (HEX)    | デバイスコード(HEX)                      | アドレスコード           |
|--------------------------|-----------------|-----------------------------------|-------------------|
| S-Gas Calibration        | 0034            | (クラスコード× 0x10)+文<br>字列長サイズの設定値の値  | (アトリビュート× 0x80)の値 |
| Trip Point               | 0035            | (クラスコード× 0x10) +文<br>字列長サイズの設定値の値 | (アトリビュート× 0x80)の値 |
| File                     | 0037            | (クラスコード× 0x10)+ 文<br>字列長サイズの設定値の値 | (アトリビュート× 0x80)の値 |
| S-Partial Pressure       | 0038            | (クラスコード× 0x10) +文<br>字列長サイズの設定値の値 | (アトリビュート× 0x80)の値 |
| Connection Configuration | 00F3            | (クラスコード× 0x10) +文<br>字列長サイズの設定値の値 | (アトリビュート× 0x80)の値 |
| Port                     | 00F4            | (クラスコード× 0x10) +文<br>字列長サイズの設定値の値 | (アトリビュート× 0x80)の値 |
| TCP/IP Interface         | 00F5            | (クラスコード× 0x10) +文<br>字列長サイズの設定値の値 | (アトリビュート× 0x80)の値 |
| EtherNet Link            | 00F6            | (クラスコード× 0x10) +文<br>字列長サイズの設定値の値 | (アトリビュート× 0x80)の値 |
| Vendor defined           | 上記以外のクラス<br>コード | (クラスコード× 0x10) +文<br>字列長サイズの設定値の値 | (アトリビュート× 0x80)の値 |

## 7 エラーメッセージ

エラーメッセージは表示器の画面上に「番号:機器名:エラーメッセージ(エラー発生箇所)」のように表示されます。それぞれの内容は以下のとおりです。

| 項目       | 内容                                                                                                    |  |
|----------|----------------------------------------------------------------------------------------------------|--|
| 番号       | エラー番号                                                                                                    |  |
| 機器名      | エラーが発生した接続機器の名称。接続機器名は GP-Pro EX で設定する接続機器の名称です。(初期値 [PLC1])                                                                                                    |  |
| エラーメッセージ | 発生したエラーに関するメッセージを表示します。                                                                                                    |  |
| エラー発生箇所  | エラーが発生した接続機器の IP アドレスやデバイスアドレス、接続機器から受信したエラーコードを表示します。                                                                                                    |  |
|          | <ul> <li>MEMO</li> <li>・受信エラーコードは「10 進数 [16 進数 ]」のように表示されます。</li> <li>・デバイスアドレスは「アドレス:デバイスアドレス」のように表示されます。</li> <li>・IP アドレスは「IP アドレス (10 進数):MAC アドレス (16 進数)」のように表示されます。</li> </ul> |  |

エラーメッセージの表示例

#### 「RHAA035:PLC1: 書込み要求でエラー応答を受信しました(受信エラーコード: 1[01H])」

MEMO ・ 受信したエラーコードの詳細は、接続機器のマニュアルを参照してください。

 ・ドライバ共通のエラーメッセージについては「保守/トラブル解決ガイド」の「表示器 で表示されるエラー」を参照してください。

#### ■ 接続機器特有のエラーコード

MEMO
 General status コードおよび Extended status コードは ODVA のドキュメントで定義されているコードです。詳細は ODVA のドキュメントを参照してください。
 また、使用されるコードは接続機器によって異なります。詳細は接続機器のマニュアルを参照してください。

| General status コード | Extended status コード | 内容                              |
|--------------------|---------------------|---------------------------------|
| 0x01               | 0x0100 - 0xFCFF     | Connection failure              |
| 0x02               |                     | Resource unavailable            |
| 0x03               |                     | Invalid parameter value         |
| 0x04               |                     | Path segment error              |
| 0x05               |                     | Path destination unknown        |
| 0x06               |                     | Partial transfer                |
| 0x07               |                     | Connection lost                 |
| 0x08               |                     | Service not supported           |
| 0x09               | Index to element    | Invalid attribute data detected |
| 0x0A               |                     | Attribute list error            |

| General status コード | Extended status コード | 内容                                             |
|--------------------|---------------------|------------------------------------------------|
| 0x0B               |                     | Already in requested mode/state                |
| 0x0C               |                     | Object state conflict                          |
| 0x0D               |                     | Object already exists                          |
| 0x0E               |                     | Attribute not settable                         |
| 0x0F               |                     | Privilege violation                            |
| 0x10               |                     | Device state conflict                          |
| 0x11               |                     | Reply data too large                           |
| 0x12               |                     | Fragmentation of a primitive value             |
| 0x13               |                     | Not enough data                                |
| 0x14               |                     | Attribute not supported                        |
| 0x15               |                     | Too much data                                  |
| 0x16               |                     | Object does not exist                          |
| 0x17               |                     | Service fragmentation sequence not in progress |
| 0x18               |                     | No stored attribute data                       |
| 0x19               |                     | Store operation failure                        |
| 0x1A               |                     | Routing failure, request packet too large      |
| 0x1B               |                     | Routing failure, response packet too large     |
| 0x1C               |                     | Missing attribute list entry data              |
| 0x1D               |                     | Invalid attribute value list                   |
| 0x1E               |                     | Embedded service error                         |
| 0x1F               |                     | Vendor specific error                          |
| 0x20               |                     | Invalid parameter                              |
| 0x21               |                     | Write-once value or medium already written     |
| 0x22               |                     | Invalid reply received                         |
| 0x23               |                     | 予約                                             |
| 0x24               |                     | 予約                                             |
| 0x25               |                     | Key failure in path                            |
| 0x26               |                     | Path size invalid                              |
| 0x27               |                     | Unexpected attribute in list                   |
| 0x28               |                     | Invalid member ID                              |
| 0x29               |                     | Member not settable                            |
| 0x2A               |                     | Group 2 only server general failure            |
| 0x2B               |                     |                                                |
| :                  |                     | 予約                                             |
| 0xCF               |                     |                                                |
| 0xD0               |                     |                                                |
| :                  |                     | 予約                                             |
| 0xFF               |                     |                                                |

■ 接続機器特有のエラーメッセージ

| エラー番号   | エラーメッセージ                                                                                                    | 内容                                                                                  |
|---------|----------------------------------------------------------------------------------------------------|-------------------------------------------------------------------------------------|
| RHxx130 | (接続機器名):読出し要求で<br>エラー応答を受信しました<br>(General status:(16 進数<br>)],Extended status(16 進数)])                                     | 読出し要求でエラーが発生した場合に表示します。<br>接続機器のマニュアルで仕様や設定などを再確認してくだ<br>さい。                        |
| RHxx131 | (接続機器名): 書込み要求で<br>エラー応答を受信しました<br>(General status:(16 進数<br>)],Extended status(16 進数 )])                                   | 書込み要求でエラーが発生した場合に表示します。<br>接続機器のマニュアルで仕様や設定などを再確認してくだ<br>さい。                        |
| RHxx133 | (Node Name):Error has been<br>received for Implicit Open<br>command (General<br>status[(Hex]], Extended<br>status:[(Hex)])  | Implicit I/O コネクションのオープン時にエラーが発生した<br>場合に表示します。<br>Implicit I/O の設定が正しいことを確認してください。 |
| RHxx134 | (Node Name):Error has been<br>received for Implicit Close<br>command (General<br>status[(Hex]], Extended<br>status:[(Hex)]) | Implicit I/O コネクションのクローズ時にエラーが発生した<br>場合に表示します。<br>Implicit I/O の設定が正しいことを確認してください。 |
| RHxx135 | (Node Name):Illegal Response<br>for Implicit Open Command                                                                   | Implicit オープンコマンドの応答データに異常があった場合に表示します。                                             |
| RHxx136 | (Node Name):Illegal Response<br>for Implicit Close Command                                                                  | Implicit クローズコマンドの応答データに異常があった場合に表示します。                                             |
| RHxx137 | (Node Name):Illegal Response<br>for Custom Explicit Message                                                                 | Custom Explict Message の応答データに異常があった場合に<br>表示します。                                   |

## МЕМО

• Extended Status コードがないエラーの場合、Extended Status コードは0と表示されま す。